白百合女子大学図書館 資料探しガイド

先行研究(論文)を探す CiNii Researchの使い方

CiNii Research(サイニーリサーチ)は国立情報学研究所が運営する国内最大の学術情報検索サービスです。誰でも 無料で使うことができます。論文以外に、図書や博士論文などの検索もすることができます。 キーワードを入力して検索するだけで探したいテーマの論文を見つけることができるため、とても便利です。

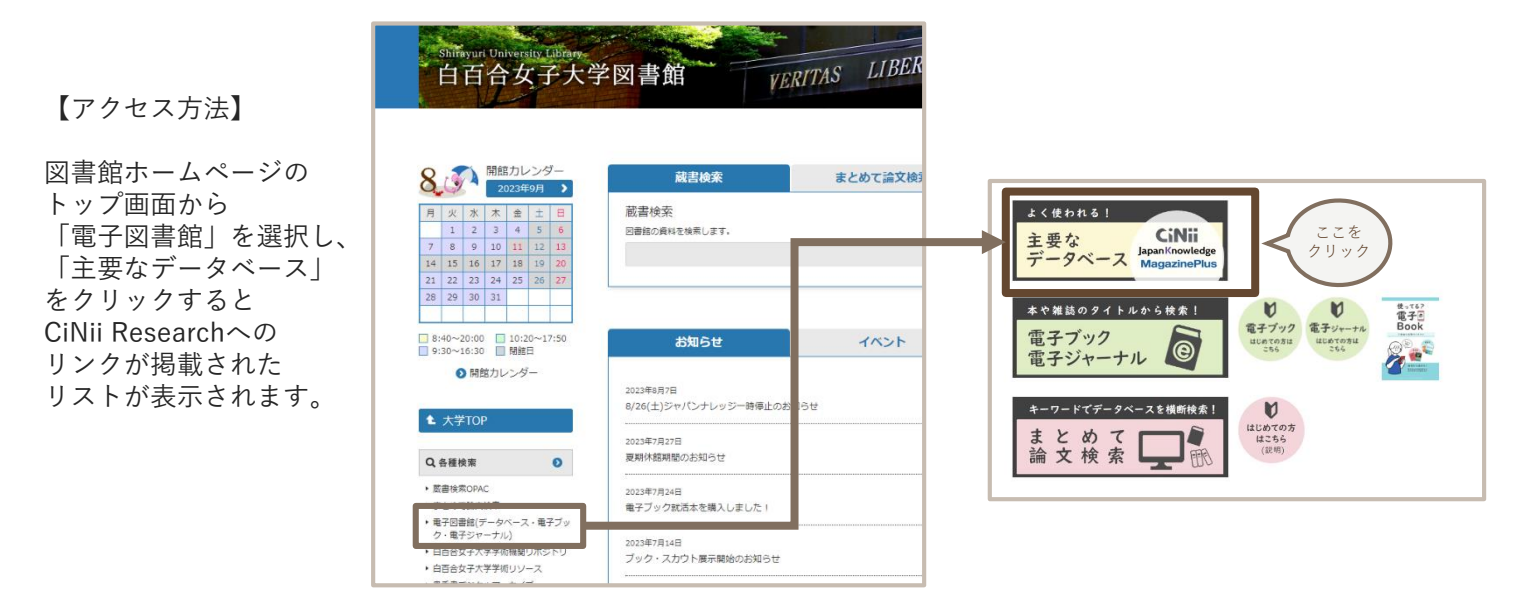

# ●「論文」タブを選択し、キーワードを入力して「検索」をクリックする

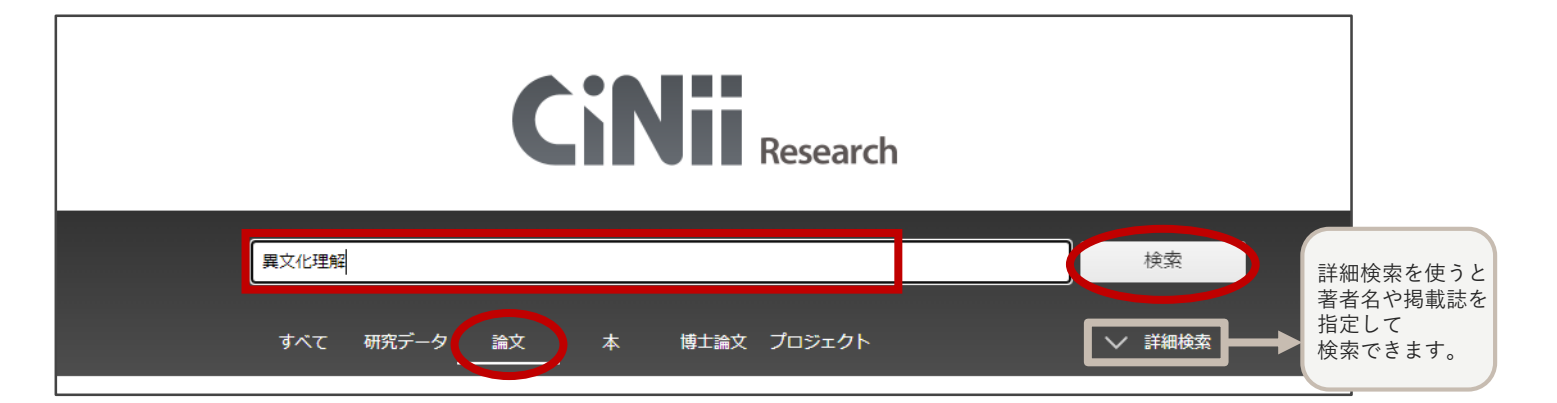

## **2**検索結果から読みたい論文をクリックする

| データ種別                                                                       |          | 検索結果: 2,347件 1 2 3 … 118 >                                                                                                    |
|-----------------------------------------------------------------------------|----------|----------------------------------------------------------------------------------------------------|
| 🕐 研究データ                                                                     | 4        | ● すべて選択: 新しいウィンドウで開く ▼ 実行 20件表示 ▼ 関連度順 ▼                                                                                                    |
| <ul> <li></li></ul>                                                         | ⊗<br>301 | <ul> <li>日中外語語感和異文化理解的比較研究</li> <li>笹川 孝一 中日学者論外語教育和異文化理解 52-76, 2001</li> </ul>                                                                                              |
| 博士論文                                                                        | 19       |                                                                                                    |
| <ul> <li>         「ブロジェクト     </li> <li>         本文・本体へのリンク     </li> </ul> | 509      | 二 1 小学校における埋想的な異文化理解教育の実践について -外面的文化要素の観 点から- 瀬田 幸人 岡山大学教育学部研究集録 135 (1), 109-120, 2007-06-25                                                                                 |
| 本文・本体リンクあり                                                                  | 1,174    | …本稿は、まず、異文化理解と国際理解の区別を明確にするために、異文化理解の概念について<br>論じ、「異文化理解の中心的概念要素」として4つの項目を提案した。さらに、異文化理解的音の<br>実践における視点として、目標の設定と目標の実践順序を取り上げ、異文化理解的音の<br>の実際やしてまたになったが高い、やちの音は、男文化理解を含って思いた。 |
| 資源種別                                                                        |          | の実践わよび実践に必要な資源・能力の育成を<br>発入化理解<br>刻育の目標で<br>検索結果が多すぎるときは<br>キーワードを追加したり、                                                                                                    |
| 紀要論文                                                                        | 543      | DOI 機関リポジトリ 白百合女子大学の蔵書を検索 詳細検索を使ってみましょ                                                                                                    |
| 学術雑誌論文                                                                      | 169      | □ □ 杜佳 写直で考える男文化理解                                                                                                    |
| 記事                                                                          | 7        | □ ■ 13本 → C 3 C 9 C 9 C 9 C 9 C 9 C 9 C 9 C 9 C 9                                                                                                    |

## ❸詳細画面で論文の入手方法を確認する

CiNii Researchで見つけた論文を利用するには、大きく分けて二つの方法があります。 (1)【機関リポジトリ】【DOI】などのボタンがあれば、リンク先でPDFをダウンロードしたり、画面上で直接 読むことができます。 (2)上記のような表示がない場合は、論文が掲載されている冊子を利用します。まずは、図書館に所蔵があるか を調べます。

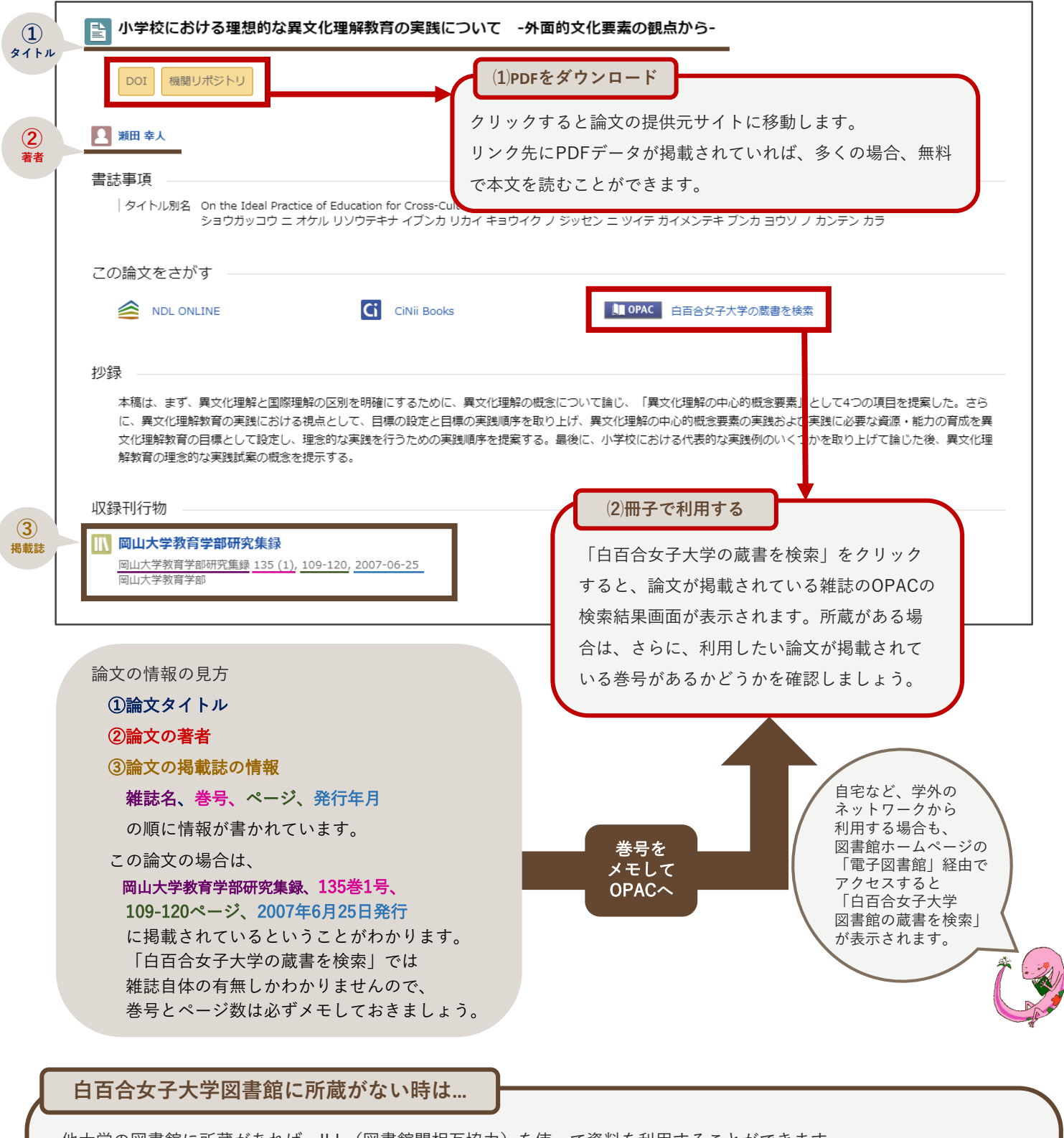

他大学の図書館に所蔵があれば、ILL(図書館間相互協力)を使って資料を利用することができます。 まずはレファレンスカウンターに相談してみましょう!

### 文献複写

資料のコピーを取り寄せることができます。(料金無料) My OPACからも申込可能です。

#### 訪問利用

直接所蔵館を訪問し、資料を館内で利用します。 事前に訪問日を決め、紹介状を発行する必要があります

※いずれの方法も1週間程度お時間をいただきます。余裕をもって申し込みをしましょう。